## MCU005 Update Procedure

- 1. Make sure that the MCU-005 power is OFF.
- 2. Connect a PC to the MCU-005 using the proper POE injector through a switching HUB. Leave cable removed from the MCU005 until later step.

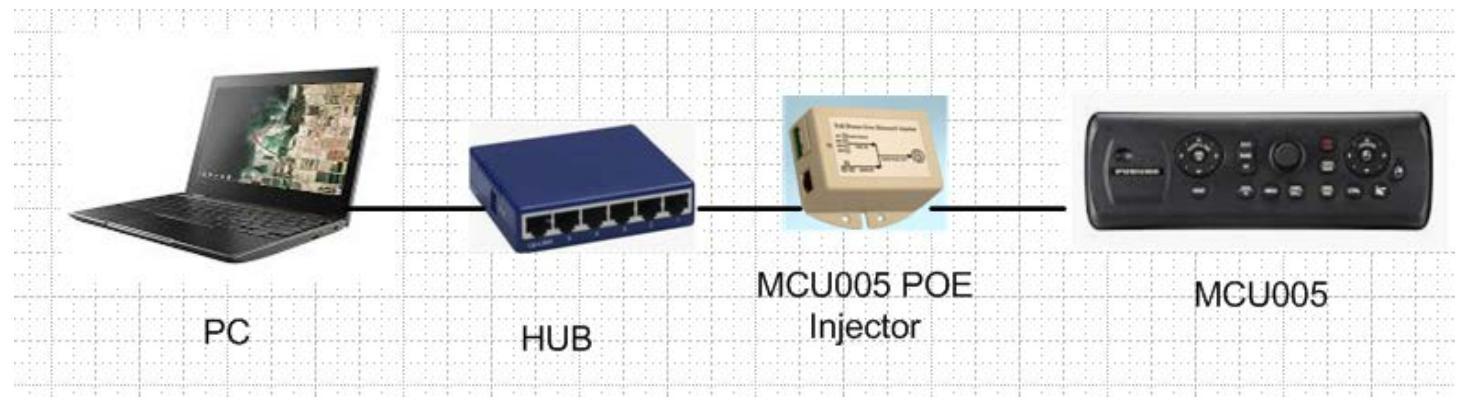

- 3. Turn on the PC, and make sure that all firewall and anti-virus software are shut off.
- 4. Open Network and Internet setting.

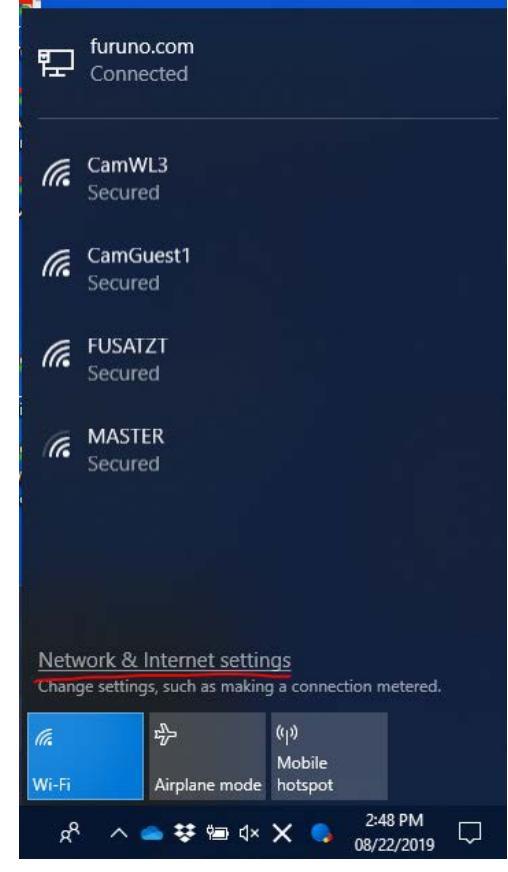

5. Go under Ethernet tab and change adapter setup.

| Settings           |                         |   | - ø ×                                      |
|--------------------|-------------------------|---|--------------------------------------------|
| வ் Home            | Ethernet                |   |                                            |
| Find a setting     | Ethernet                | - | Related settings<br>Change adapter options |
| Network & Internet | furuno.com<br>Connected |   | Change advanced sharing options            |
| 🔁 Status           | Etharnat                |   | Network and Sharing Center                 |
| <i>i</i> it Wi-Fi  | Not connected           |   | Windows Firewall                           |
| 😰 Ethernet         |                         |   | 100 B146 B178 B1200                        |
|                    |                         |   | Have a question?                           |
| Cial-up            |                         |   | Get help                                   |
| w VPN              |                         |   |                                            |
|                    |                         |   | Make Windows better                        |
| 💤 Airplane mode    |                         |   | Give us feedback                           |
| 0j0 Mobile hotspot |                         |   |                                            |
| (9) Data usage     |                         |   |                                            |
| Proxy              |                         |   |                                            |

6. Click the connection for the Ethernet port connected to MCU005, then open "Properties"

| Vetwork Connections                          |                                                       |              |                                                                 |
|----------------------------------------------|-------------------------------------------------------|--------------|-----------------------------------------------------------------|
| $\leftarrow \rightarrow \checkmark \uparrow$ | 👰 > Control Panel > All C                             | ontrol Panel | Items > Network Connections                                     |
| Organize 🔻                                   |                                                       |              |                                                                 |
| ×**                                          | Bluetooth Network<br>Connection<br>Not connected      |              | Ethernet<br>Unidentified network<br>Intel(R) Ethernet Connectio |
| ×                                            | Wi-Fi<br>Not connected<br>Intel(R) Dual Band Wireless |              |                                                                 |
| Ethernet Status                              |                                                       | ×            |                                                                 |
| General                                      |                                                       |              |                                                                 |
| IPv4 Connectivity                            | No network access                                     |              |                                                                 |
| IPv6 Connectivity                            | No network access                                     |              |                                                                 |
| Media State:                                 | Enabled                                               |              |                                                                 |
| Duration:                                    | 00:00:42                                              |              |                                                                 |
| Speed:<br>Details                            | 100.0 Mbps                                            |              |                                                                 |
| Activity ———                                 | Sent — 💐 — Received                                   |              |                                                                 |
| Packets:                                     | 80   0                                                |              |                                                                 |
| Properties                                   | Signose Diagnose                                      |              |                                                                 |
|                                              | Close                                                 |              |                                                                 |

7. Select "Internet Protocol Version4 (TCP/IPv4)", and open "Properties"

| Ethernet Properties                                                                                                    | × |  |
|----------------------------------------------------------------------------------------------------|---|--|
| Networking Sharing                                                                                                    |   |  |
| Connect using:                                                                                                    |   |  |
| Intel(R) Ethemet Connection (4) I219-LM                                                                                                    |   |  |
| Configure                                                                                                    |   |  |
| This connection uses the following items:                                                                                                    |   |  |
| Image: Client for Microsoft Networks   Image: Client for Microsoft Networks   Image: Client for Microsoft Networks   Image: Client for Microsoft Networks   Image: Client for Microsoft Networks   Image: Client for Microsoft Networks   Image: Client for Microsoft Networks   Image: Client for Microsoft Networks   Image: Client for Microsoft Network   Image: Client for Microsoft Network   Image: Clien |   |  |
| Description                                                                                                    |   |  |
| Transmission Control Protocol/Internet Protocol. The default<br>wide area network protocol that provides communication<br>across diverse interconnected networks.                                                                                                    |   |  |
| OK Cancel                                                                                                    |   |  |

8. Change IP address of PC to [172.31.xxx.xxx]. (If recommend, [172.31.200.100])

| Internet Protocol Version 4 (TCP/IPv4) Properties                                                                                                    |                      |  |  |
|----------------------------------------------------------------------------------------------------|----------------------|--|--|
| General                                                                                                    |                      |  |  |
| You can get IP settings assigned automatically if your network supports<br>this capability. Otherwise, you need to ask your network administrator<br>for the appropriate IP settings. |                      |  |  |
| Obtain an IP address automatically                                                                                                    |                      |  |  |
| Use the following IP address:                                                                                                    |                      |  |  |
| IP address:                                                                                                    | 172 . 31 . 200 . 100 |  |  |
| Subnet mask:                                                                                                    | 255.255.0.0          |  |  |
| Default gateway:                                                                                                    |                      |  |  |
| Obtain DNS server address automatically                                                                                                    |                      |  |  |
| • Use the following DNS server addresses:                                                                                                    |                      |  |  |
| Preferred DNS server:                                                                                                    |                      |  |  |
| Alternate DNS server:                                                                                                    |                      |  |  |
| Validate settings upon exit                                                                                                    | Advanced             |  |  |
|                                                                                                    | OK Cancel            |  |  |

## 9. Copy all files to the PC and unzip it.

| Name         | Date modified      | Туре               | Size   |
|--------------|--------------------|--------------------|--------|
| IDCODE.SYS   | 07/30/2019 4:01 PM | System file        | 1 KB   |
| MCU005.BIN   | 07/30/2019 4:01 PM | BIN File           | 748 KB |
| NWLOADER.BIN | 07/30/2019 4:01 PM | BIN File           | 109 KB |
| 📧 nwuppg.exe | 07/30/2019 4:01 PM | Application        | 52 KB  |
| 💿 setup.bat  | 08/02/2019 10:30   | Windows Batch File | 1 KB   |

## 10. Execute [setup.bat], and the following window shows up.

| C:\WINDOWS\system32\cmd.exe                                                                                 | _ | $\times$ |
|----------------------------------------------------------------------------------------------------|---|----------|
| Network program loading(NWUPPG) version 4.01<br>Copyright(c) FURUNO ELECTRIC CO.,LTD. 2002-2005 (T.K & T.Y) |   | -        |
| >>my IPaddress=172.31.200.100                                                                               |   |          |
|                                                                                                    |   |          |
|                                                                                                    |   |          |
|                                                                                                    |   |          |
|                                                                                                    |   |          |
|                                                                                                    |   |          |
|                                                                                                    |   |          |
|                                                                                                    |   |          |
|                                                                                                    |   |          |
|                                                                                                    |   |          |
|                                                                                                    |   |          |
|                                                                                                    |   |          |

- 11. Turn on the MCU-005 by connecting the LAN cable to a PoE hub or injector.
- 12. The update process will automatically start. Tap any key to close the window after the process finishes.

Note: If an ERROR appears on the window, the update has failed and MCU005 is no longer usable with system until you it has been successfully updated. Please try a different PC and re-update.

C:\WINDOWS\system32\cmd.exe

| Network program loading(NWUPPG) version 4.01    |             |
|-------------------------------------------------|-------------|
| Copyright(c) FURUNO ELECTRIC CO.,LTD. 2002-2005 | (T.K & T.Y) |
|                                                 |             |
| >>my IPaddress=172.31.19.100                    |             |
| P0>connection IPaddrss=172.31.19.236            | 100 %       |
| ·: *****ERFOR****                               |             |
|                                                 |             |